- Prérequis Utilisation de l'oscilloscope en autonomie Utilisation de du logiciel Flowcode en autonomie
  Objectif Mise en œuvre de la communication DMX Relevé et interprétation de la tension différentielle du bus DMX Construction d'un algorigramme de communication DMX
- Condition Activité individuelle, durée 2 heures
- Ressource Maquettes de la console et du projecteur laser, cordon rallonge XLR3, coupleur ICD, poste de mesure Notice du projecteur LASERLAB40 et fiche « figures LASERLAB40 » Fiches « Protocole DMX » et déclenchement de l'oscilloscope Notice du transmetteur SN75176 Algorigramme console1, programmes « test-console » et « test-laser »

Situation-problème : La console pilote le projecteur à distance par la liaison DMX. Voir dispositif joint. Comment les ordres lui parviennent-il? Comment les données transmises sont-elles codées ?

#### NE JAMAIS REGARDER DANS L'ORIFICE DE LA MAQUETTE SI LA DIODE LASER EST ALLUMEE

#### Mise en œuvre de la communication DMX

Nous considérons le dispositif de mesure joint. Les maquettes sont chargées avec les programmes test-console et test-laser. Nous exploitons les pages 6 à 8 de la notice du projecteur laser auxquelles notre maquette se conforme, et la fiche des figures laser.

- 1. Commuter les micro-interrupteurs, DIP switches, du projecteur correctement afin d'activer le mode de communication DMX et afin de le situer à l'adresse DMX n°1.
- 2. Dessiner une figure statique carrée avec le laser. *Faire constater le fonctionnement*.

### Mesure des caractéristiques des potentiels du bus DMX

*Nous gardons le dispositif et observons la tension différentielle (VDATA<sub>+</sub> - VDATA<sub>-</sub>) portée par le bus. Nous exploitons les fiches « protocole DMX » et déclenchement de l'oscilloscope.* 

- 3. Relever et imprimer le chronogramme de la tension (VDATA+ VDATA-) avec la figure carrée en faisant apparaitre l'entête et le canal 1 de la trame DMX. *Utiliser le bit de synchronisation PT6*.
- 4. Distinguer l'entête et le canal 1 sur le chronogramme.
- 5. A l'aide de la table de vérité du transmetteur U1, SN75176, ajouter sur le chronogramme les valeurs véhiculées en RX, par le canal 1 et reçues par son processeur U2. *Voir schéma structurel joint*.
- 6. Evaluer la période d'un bit.
- 7. Relever et imprimer le chronogramme du potentiel VDATA+ pour la trame complète. *Le bit de synchronisation en PT6 passant furtivement au niveau haut en début de trame, nous l'utiliserons pour synchroniser l'oscilloscope.*
- 8. Mesurer la durée exacte de la trame et évaluer le nombre de canaux qu'elle contient.

## Construction d'un algorigramme de commande DMX

Nous gardons le dispositif et complétons l'algorigramme « console1 » qui commande une figure statique carrée. Il s'agit de le modifier afin de changer de figure. Nous pourrons utiliser pour cela son sous algorigramme RESERVE.

- 9. Vérifier le fonctionnement de l'algorigramme console1.
- 10. Modifier l'algorigramme afin qu'il commande maintenant un triangle.
- 11. Modifier de nouveau et imprimer l'algorigramme afin qu'il change le carré en triangle à l'appui sur le poussoir BOOT : BP14. *Faire constater le fonctionnement.*

\$\$\$\$

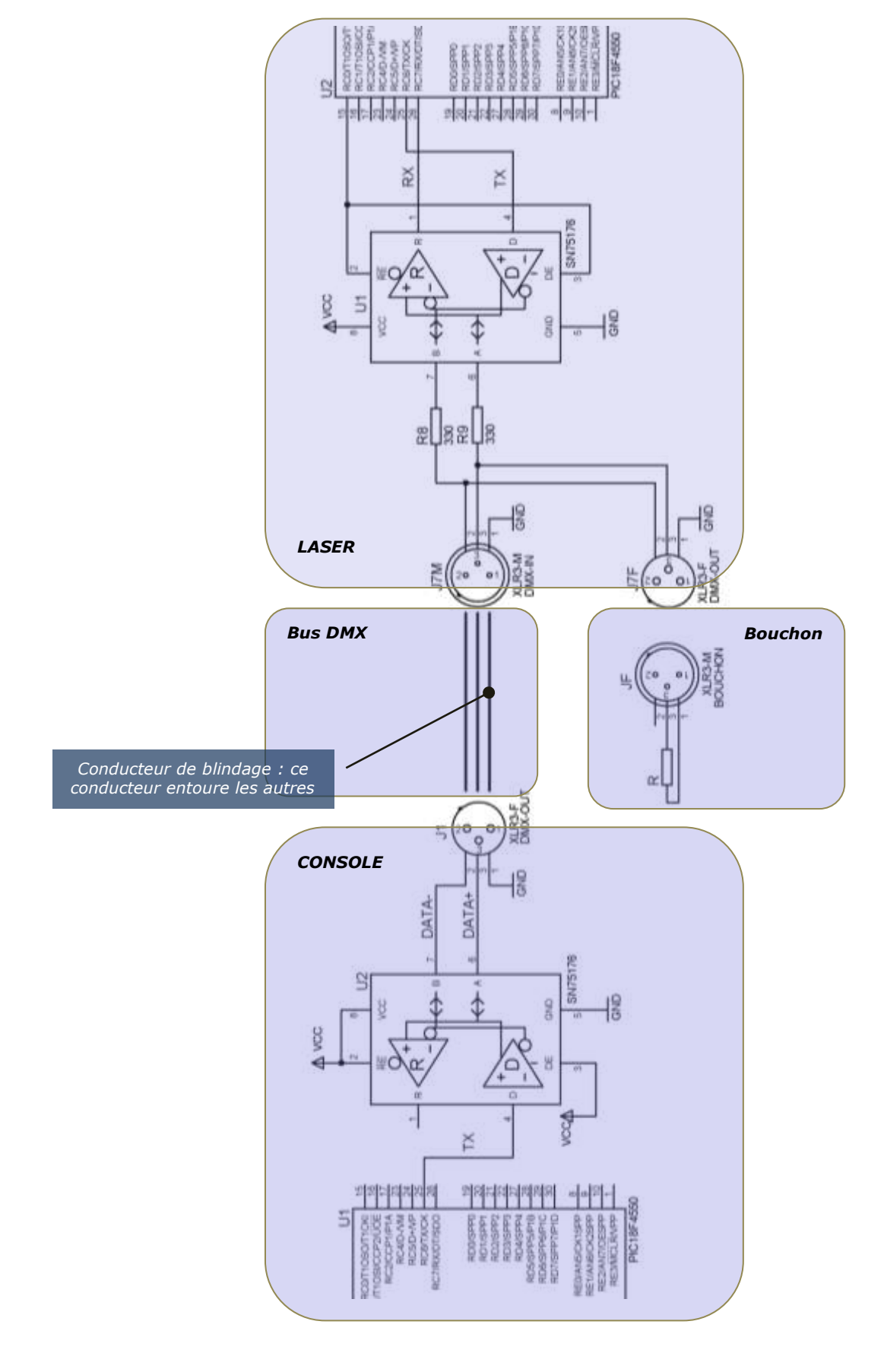

# Schéma structurel de la communication DMX

TP

Dispositif de mesure

Alimenter la maquette laser sous 220V

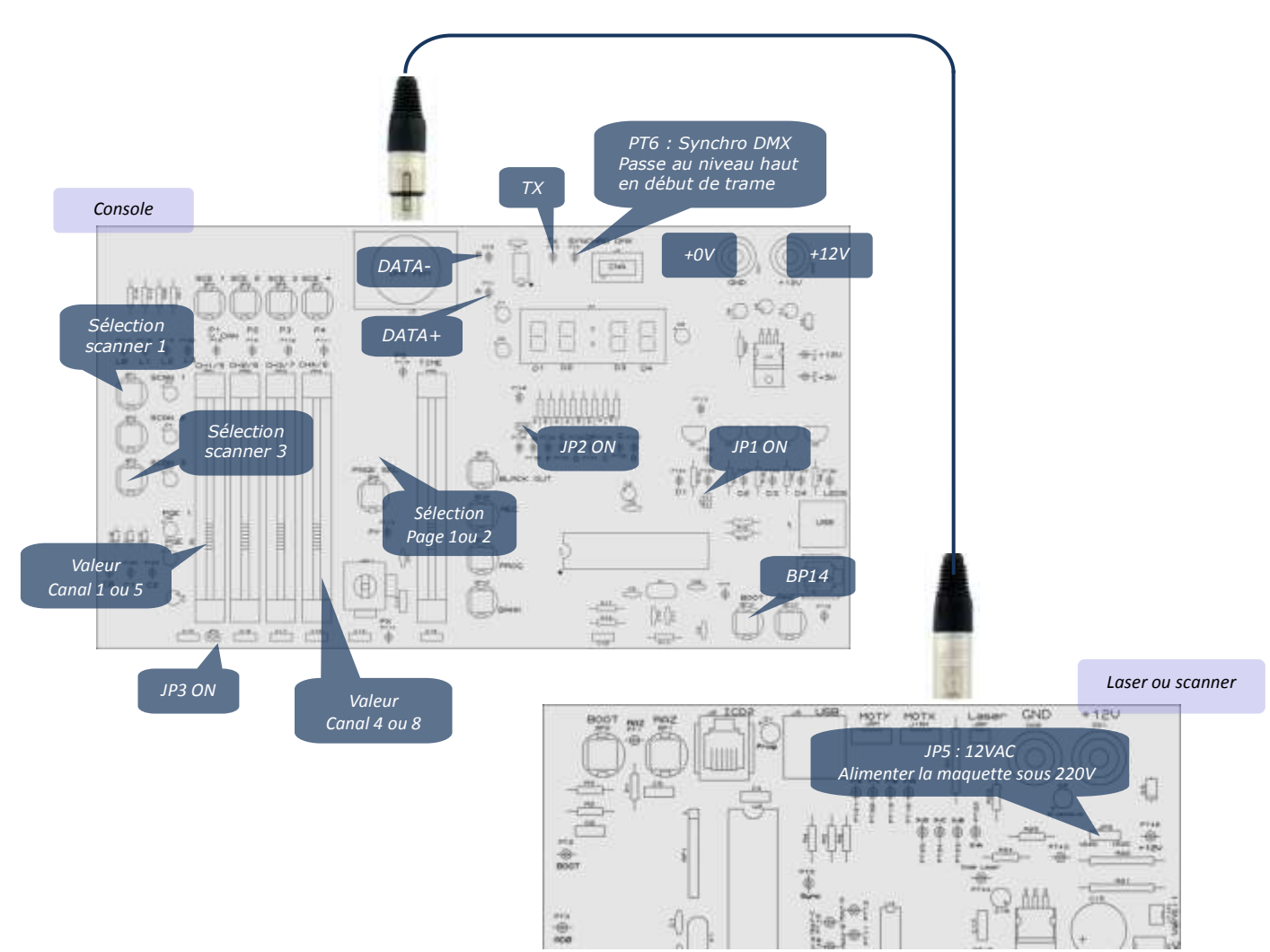

# Algorigramme et trame DMX

Valeurs affectées au tableau trame pour l'affichage d'un carré avec le projecteur LASERLAB

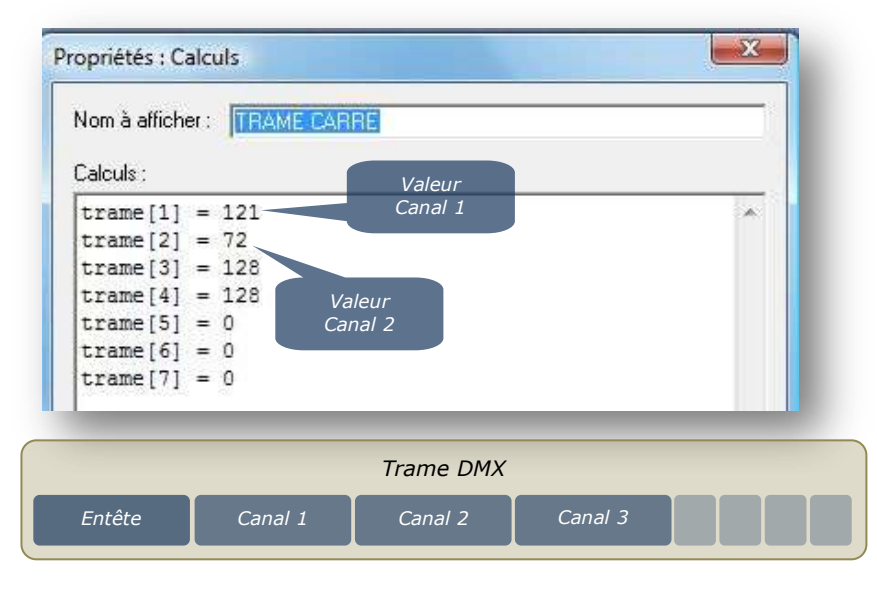

Page 3 sur 3